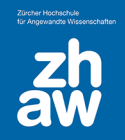

## Verkleinern von Word- und Powerpoint-Dateien

## 1.Allgemeine Informationen

Wenn Sie eine oder mehrere Bilder/Graphiken in ein Word- oder PowerPoint-Dokument einbinden, wird dieses Dokument oft sehr gross. Der Grund liegt darin, dass Word und PowerPoint Bilder/Graphiken in der Originalauflösung im Dokument speichert, auch wenn diese Auflösung überhaupt nicht benötigt wird. Es ist jedoch verhältnismässig einfach, ein Word- oder PowerPoint-Dokument mit Bildern/Graphiken zu verkleinern.

## 2. Bilder in Word-/PowerPoint-Dokumenten komprimieren

Markieren Sie mit der Maus ein Bild innerhalb des Word- oder **PowerPoint**-Dokuments und wählen Sie oben in der Menü-Zeile *Format* aus. Klicken Sie jetzt auf das Icon *Bild komprimieren*.

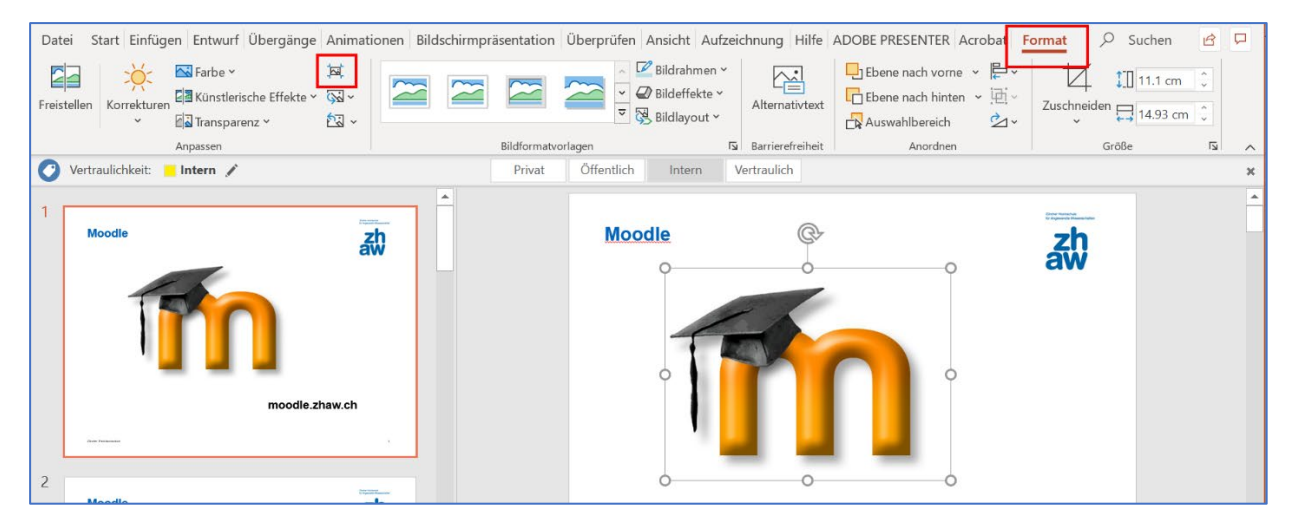

Wählen Sie die Einstellung *Zugeschnittene Bildbereiche löschen* und *Web* aus. Die Qualität *Drucken* ist nur notwendig, wenn Sie die Datei qualitativ hochstehend drucken möchten. Üblicherweise reicht Web. Es kann sein, dass ihr Bild bereits mit 150ppi oder weniger vorhanden ist, dann belassen Sie die Einstellung unter Auflösung wie sie ist.

| Bilder komprimieren                                                                 |    | ?      | $\times$ |
|-------------------------------------------------------------------------------------|----|--------|----------|
| Komprimierungsoptionen:                                                             |    |        |          |
| Nur für dieses Bild <u>ü</u> bernehmen                                              |    |        |          |
| Zugeschnittene Bildbereiche löschen                                                 |    |        |          |
| Auflösung:                                                                          |    |        |          |
| O High <u>F</u> idelity: erhält die Qualität des ursprünglichen Bilds.              |    |        |          |
| O HD (330 Ppi): gute Qualität für High-Definition-Displays (H                       | D) |        |          |
| Drucken (220 ppi): hervorragende Qualität auf den meisten Druckern und Bildschirmen |    |        |          |
| 💽 Web (150 ppi): geeignet für Webseiten und Projektoren                             |    |        |          |
| E-Mail (96 ppi): Minimieren der Dokumentgröße für die Freigabe                      |    |        |          |
| Standardauflösung verwenden                                                         |    |        |          |
|                                                                                     | ОК | Abbrec | hen      |

Speichern Sie das Dokument ab.